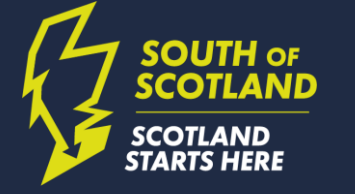

### HOW TO LIST A VACANCY WITH SSDA

### Guide to Using the Jobs Board on SSDAalliance.com

The WP Job Manager plugin has been installed and configured for use on ssdalliance.com

### FRONT END OF WEBSITE

There are 3 main Job pages on the front end of the website.

The Jobs page: <u>https://www.ssdalliance.com/jobs/</u>

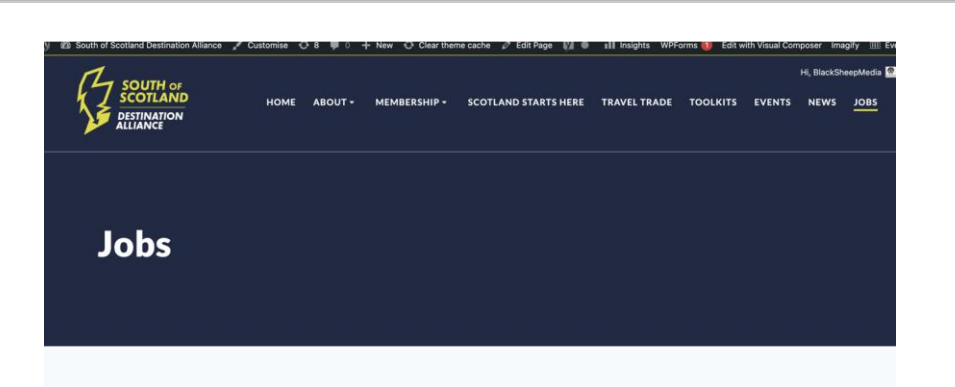

#### Working for Tourism in the South of Scotland

|             |                                     |            |           | 30        | ai cii 2008               |                               |
|-------------|-------------------------------------|------------|-----------|-----------|---------------------------|-------------------------------|
| Freelance   | Full Time                           | Internship | Part Time | Temporary |                           |                               |
| Res<br>Kno  | staurant Supervis<br>ockinaam Lodge | sor        |           |           | Portpatrick, Nr Stranraer | Full Tim<br>Posted 3 weeks ag |
| Ma Kne      | iiting Staff<br>ockinaam Lodge      |            |           |           | Portpatrick, Nr Stranraer | Full Tim<br>Posted 3 weeks ap |
| Kit Kn      | chen Porter<br>ockinaam Lodge       |            |           |           | Portpatrick, Nr Stranraer | Full Tim<br>Posted 3 weeks ap |
| the Charles | ef de Partie<br>ockinaam Lodge      |            |           |           | Portpatrick, Nr Stranraer | Full Tim<br>Posted 3 weeks ag |

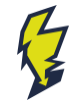

### Guide to Using the Jobs Board on SSDAalliance.com

The Jobs Dashboard: https://www.ssdalliance.com /job-dashboard/

This will be a member specific page, to allow each Member access to their own job postings. From here they will be able to **Edit** / **Mark as Filled** / **Duplicate** and **Delete** their own job listings.

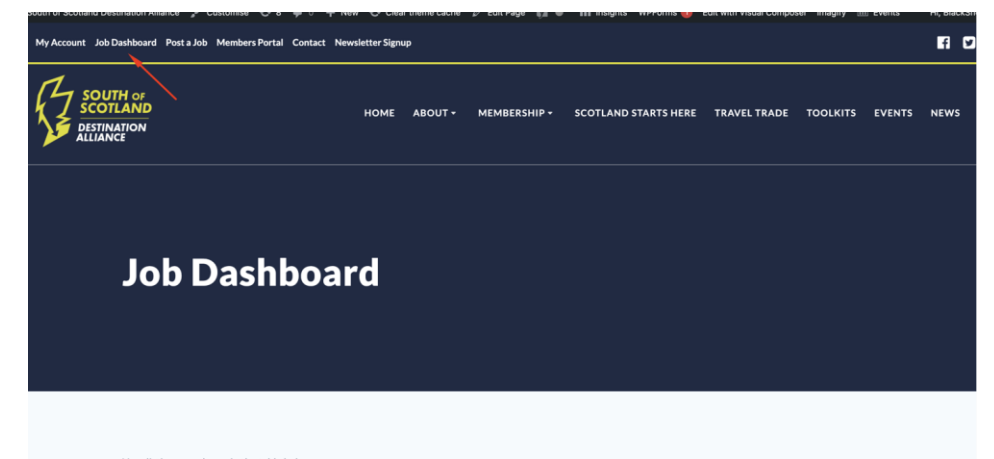

| Your listings are shown in the table | below. |
|--------------------------------------|--------|
|--------------------------------------|--------|

|  | Title                                                           | Filled? | Date Posted     | Listing Expires |
|--|-----------------------------------------------------------------|---------|-----------------|-----------------|
|  | Restaurant Supervisor *<br>Edit - Mark filed Duelicate - Delete | -       | August 19, 2021 | October 1, 2021 |
|  | Waiting Staff *                                                 | -       | August 19, 2021 | October 1, 2021 |
|  | Kitchen Porter *                                                | -       | August 19, 2021 | October 1, 2021 |
|  | <u>Chef de Partie</u> 🖈                                         | -       | August 19, 2021 | October 1, 2021 |

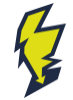

### Guide to Using the Jobs Board on SSDAalliance.com

The 'Post a Job' Page: https://www.ssdalliance.com/post -a-job/

Again, a members only page to allow members to post their own jobs.

| Post a Job          |                                                             |   |
|---------------------|-------------------------------------------------------------|---|
|                     |                                                             |   |
|                     |                                                             |   |
| Your account        | You are currently signed in as BlackSheepMedia. Q, Sign out |   |
| Job Title           |                                                             |   |
| Location (optional) | e.g. "London"                                               |   |
|                     | Leave this blank if the location is not important.          |   |
| Job type            | Full Time                                                   | ٥ |
| Description         | B I ⊨ ⊨ ∂ <sup>0</sup> 12 ℃ ⊂                               |   |
|                     |                                                             |   |
|                     |                                                             |   |
|                     |                                                             |   |

| Twitter username (optional) | @yourcompany                                            |
|-----------------------------|---------------------------------------------------------|
| Logo (optional)             | Choose file No file chosen<br>Maximum file size: 64 MB. |
| Preview Save Draft          |                                                         |

### Guide to Using the Jobs Board on SSDAalliance.com

### **Important Things to Note:**

- □ The Jobs page is available and open to see by the public
- The job dashboard and post a job pages are only available to members / logged in users

### Additional Support from SSDA to our Members

- □ The SSDA will support you as a business to promote your job vacancies through SSDA social channels and our newsletters
- □ The SSDA will be marketing the 'Jobs Page' to drive traffic and showcase the vacancies in the South.
- □ We can provide you with a note of traffic to your vacancy through the SSDA website / social on request.

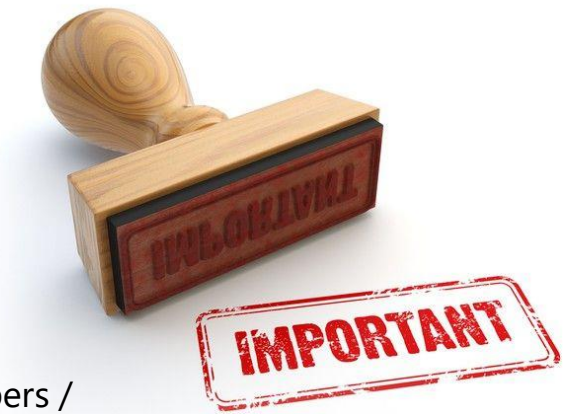

## Guide to Using the Jobs Board on SSDAalliance.com

# CULUE IMPORTANT

### Terms and Conditions:

- Please note that once you have completed your listing a member of the SSDA team will authorise your listing before it is published.
- > Please ensure the data you enter is correct and the links are working
- Please use the correct formatting of lower and upper case, the presentation of your vacancy is your responsibility.
- It is your responsibility to write the content
- > There is no ownership / responsibility for the SSDA
- > All candidates will select the links / apply directly with yourself as a business.
- > Once a role has been filled, it is YOUR responsibility to note the post as filled.
- Please note that SSDA are only providing the support of promoting your vacancy, we can not be held responsible for any candidates that contact you / applications etc.

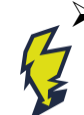

Should you be having any difficulty completing your vacancy or are having any issues please contact your dedicated development agent.

### **NEED HELP? CONTACT THE TEAM**

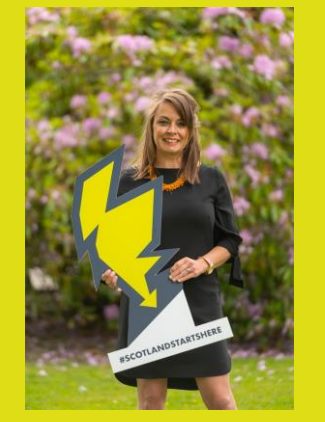

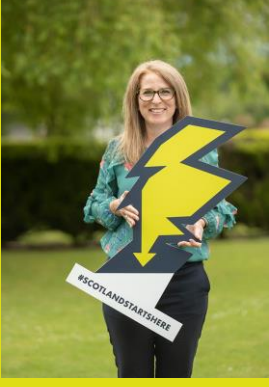

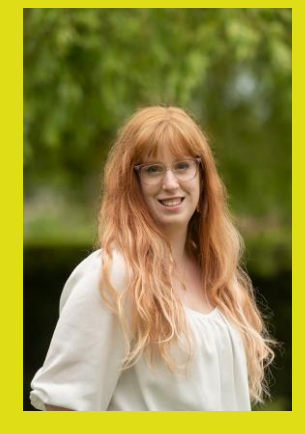

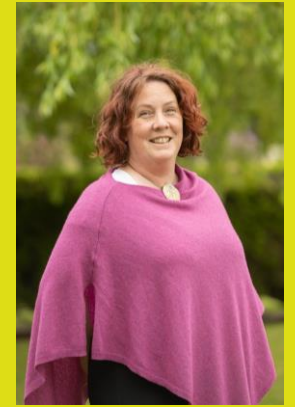

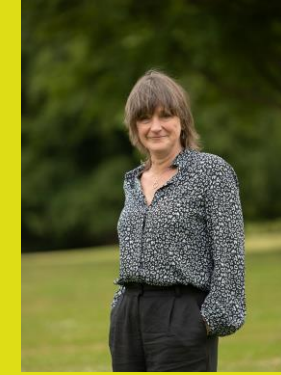

**Jemma Reid** Project Manager

### Yvonne Wagoun Va Travel Trade [ Specialist

Vanessa Wegstein

Digital Marketing Coordinator **Gowan Miller** 

Development Agent Central

#### Gowan@ssdalliance.com

### Sarah MacDonald

Development Agent East

sarah@ssdalliance.com

Agent West

**Lesley Watson** 

Development

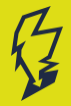